## คู่มือสำหรับผู้ใช้งาน

## (User Manual)

ระบบรับสมัครงานออนไลน์

สำนักคอมพิวเตอร์

มหาวิทยาลัยศรีนครินทรวิโรฒ

ปรับปรุงวันที่ 3 สิงหาคม 2566

## สารบัญ

|                          | หน้า |
|--------------------------|------|
| ประกาศรับสมัครงาน        | 2    |
| ประกาศผู้มีสิทธิ์สอบ     | 3    |
| ประกาศผู้ผ่านการคัดเลือก | 4    |
| การสมัครสมาชิก           | 5    |

เมื่อเข้าสู่ระบบรับสมัครงานออนไลน์ หน้าหลักจะแสดงประกาศรับสมัครตำแหน่งงานที่กำลังเปิดรับ สมัครอยู่ สามารถค้นหา และอ่านรายละเอียดประกาศรับสมัครงานได้

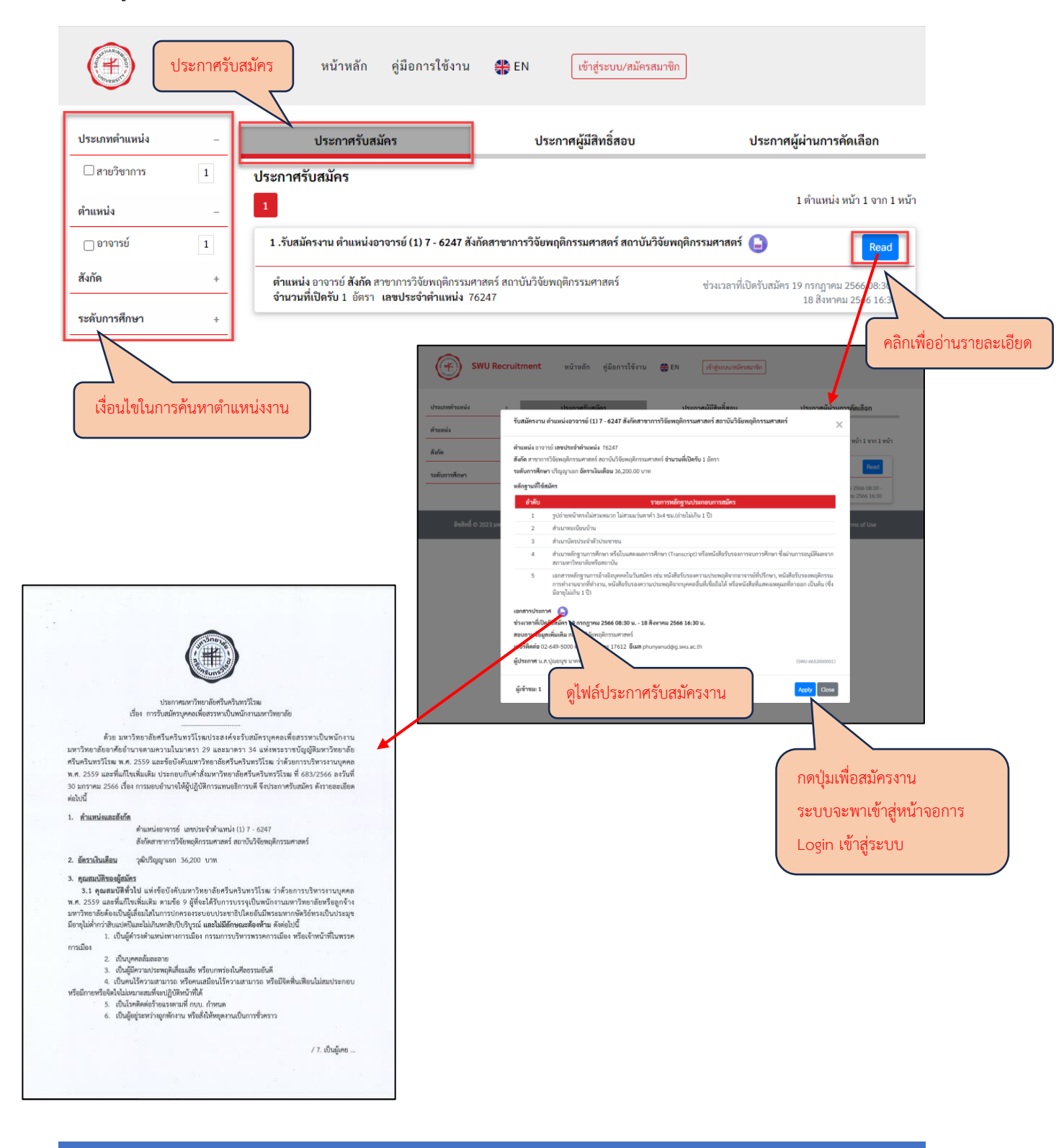

ที่ส่วนประกาศผู้มีสิทธิ์สอบ จะแสดงประกาศผู้มีสิทธิ์สอบ สามารถค้นหา และอ่านรายละเอียด ประกาศผู้มีสิทธิ์สอบได้

| SWU Recruitm                                        | nent หน้าหลัก คู่มือ ประกาศผู้มีสิทธิ์สอบ <sub>ข้าสู่ระบบ/สมัครสมาชิก</sub>                                                                                                    |
|-----------------------------------------------------|----------------------------------------------------------------------------------------------------|
| ประเภทดำแหน่ง +                                     | ประกาศรับสมัคร ประกาศผู้มีสิทธิ์สอบ ประกาศผู้ผ่านการคัดเลือก                                                                                                    |
| ตำแหน่ง +<br>                                       | ประกาศผู้มีสิทธิสอบ<br>1 ตำแหน่ง หน้า 1 จาก 1 หน้า                                                                                                    |
| ระดับการศึกษา +                                     | 1.รายชื่อผู้มีสิทธิ์เข้ารับการสอบ ตำแหน่งอาจารย์ (1) 7 - 6247 สังกัดสาขาการวิจัยพฤติกรรมศาสตร์ สถาบันวิจัยพฤติกรรมศาสตร์                                                                                                    |
|                                                     | ตำแหน่ง อาจารย์ สังกัด สาขาการวิจัยพฤติกรรมศาสตร์ สถาบันวิจัยพฤติกรรมศาสตร์ ช่วงวันที่ที่ประกาศ 27 กรกฎาคม 2566<br>จำนวนที่เปิดรับ 1 อัตรา 04 กันยายน 256 2<br>คลิกเพื่ออ่านรายละเอียด                                                                                                    |
| เงื่อนไขในการค้นหาป                                 | ระกาศวีย WU Recruitment หน้าหลัก ผู้มีการใช้งาน เรียง เรียงแบบบริษัทงแก่หรือ   ประกาศรีมีมีกลิ์สอบ ประกาศรีมีมีกลิ์สอบ ประกาศรีมีมีกลิ์สอบ 1 กันแห่ง เหว้า 1 กาม หว่า   เประกาศรีมีมีกลิ์สอบ 1 เประกาศรีมีมีกลิ์สอบ 1 กันแห่ง เหว้า 1 กาม หว่า   เประกาศรีมีมีกลิ์สอบ 1 เประกาศรีมีมีกลิ์สอบ 1 กันแห่ง เหว้า 1 กาม หว่า   เประกาศรีมู่มีสิ่งที่สังบา 1 เประกาศรีมู่มีสิ่งที่สามาราง 1 กันแห่ง เหว้า 1 กาม 1 หว่า   เประกาศรีมู่มีสิ่งที่สามาราสยน เกิมแห่งเรารารณ์ (1) 7 - 6247 ลึงกิลศารการารียังหมุดกรรมศาสตร์ สถาบันรียังหมุดกรรมศาสตร์ สถาบันรียังหมุดกรรมศาสตร์ พร.ศ.ศ.ศ.ศ.ศ.ศ.ศ.ศ.ศ.ศ.ศ.ศ.ศ.ศ.ศ.ศ.ศ.ศ.ศ |
| รายชื่อผู้มีสิทธิ์สอบคัดเลือก,<br>ตำแหน่ง<br>สังกัด | /สอบแข่งขัน<br>                                                                                                    |

ที่ส่วนประกาศผู้ผ่านการคัดเลือก จะแสดงประกาศผู้ผ่านการคัดเลือก สามารถค้นหา และอ่าน รายละเอียดประกาศผู้ผ่านการคัดเลือกได้

| SWU Recruitment หน้าหลัก คู่มือการใช้งาน 🏶 EN เข้าสู่ระบบ/สมัครสมาชิก ประกาศผู้ผ่านการคัดเลือก                                                                                                    |
|----------------------------------------------------------------------------------------------------|
| ประเภทตำแหน่ง + ประกาศรับสมัคร ประกาศผู้มีสิทธิ์สอบ ประกาศผู้มีสิทธิ์สอบ                                                                                                    |
| <sub>ตำแหน่ง</sub> <sub>+</sub> ประกาศผู้ผ่านการคัดเลือก                                                                                                    |
| สังกัด <sub>+</sub> 1 ใต้แหน่ง หน้า 1 จาก 1 หน้า                                                                                                    |
| ระดับการศึกษา + 1.ผลการสรรหา ดำแหน่งอาจารย์ (1) 7 - 6247 สังกัดสาขาการวิจัยพฤติกรรมศาสตร์ สถาบันวิจัยพฤติกรรมศาสตร์ 🔒 Read                                                                                                    |
| ตำแหน่ง อาจารย์ สังกัด สาขาการวิจัยพฤติกรรมศาสตร์ สถาบันวิจัยพฤติกรรมศาสตร์ ช่วงวันที่ที่ประกาศ 27 กรกฎาคม 2566 0,00 -<br>จำนวนที่เปิดรับ 1 อัตรา 22 กันยายน 2566 2.59                                                                                                    |
| เงื่อนไขในการค้นหาประกาศ เจ้าแล้ง (มีสารใช้เหน 🏽 EN เสียงการใช้เหน 🗮 EN เสียงการใช้เหน                                                                                                    |
| ประกาศรับหนัง<br>- ประกาศรับหนัดรูปได้หลัดอย<br>- ประกาศรับหนัดรูปได้เกิดอ                                                                                                    |
| mania . User I media fairi remandi . Sala and a sala and a sa |
| ระตับการศึกษา + ม.สมารณราย เปม - รองสม สมาสตร ราย รายสมมรณตรามการจริยมหญติกรรมศาสตร์ สถาบันวิจัยหญติกรรมศาสตร์<br>สมกรรษรรมา ดำแบนโงยาจรมย์ (1) 7 - 6247 สังกัดสาขากการวิชัยหญติกรรมศาสตร์ สถาบันวิจัยหญติกรรมศาสตร์ x 2560.000-<br>ม.2560.2359                                                                                                    |
| ริตอร์ป 6 2022 มา<br>สังหางการการการการการการการการการการการการการก                                                                                                    |
|                                                                                                    |
|                                                                                                    |
| รองที่อนั้นอาจสรระอ                                                                                                    |
| 3 IC.06MM IPULISUS 10 I                                                                                                    |
| ตำแหน่ง                                                                                                    |
| สังกัด                                                                                                    |
|                                                                                                    |
|                                                                                                    |
|                                                                                                    |

## การสมัครสมาชิก

การสมัครสมาชิก สามารถสมัครได้ 2 รูปแบบ คือ

- 1. บุคคลทั่วไป : ใช้ E-mail ในการสมัครสมาชิก
- 2. บุคลากร มศว : ใช้ Buasri id และ Password ในการ Login สมัครสมาชิกและเข้าสู่ระบบ

| SWU Rect                                                                          | ruitment หน้าหลัก คู่มือการใช้งา                                                                                                    | น 🏶 EN เข้าสู่ระบบ/สมัคระ                                                                           | <sup>ม/พิก</sup> คลิก                                                                                          |
|-----------------------------------------------------------------------------------|----------------------------------------------------------------------------------------------------|----------------------------------------------------------------------------------------------------|----------------------------------------------------------------------------------------------------|
| ประเภทตำแหน่ง +                                                                   | ประกาศรับสมัคร                                                                                                    | ประกาศผู้มีสิทธิ์สอบ                                                                                | ประกาศผู้ผ่านการคัดเลือก                                                                                       |
| ดำแหน่ง +                                                                         | ประกาศรับสมัคร<br>1                                                                                                    | - /                                                                                                 | 1 ตำแหน่ง หน้า 1 จาก 1 หน้า                                                                                    |
| สังกิด +<br>                                                                      | 1.รับสมัครงาน ตำแหน่งอาจารย์ (1) 7 - 6247<br>-<br>ตำแหน่ง อาจารย์ สังกัด สาขาการวิจัยพฤติกรร<br>จำนวนที่เปิดรับ 1 อัตรา เลขประจำตำแหน่ง | สังกัดสาขาการวิจัยพฤติกรรมศาสตร์สถาบัน<br>เมศาสตร์ สถาบันวิจัยพฤติกรรมศาสตร์<br>76247               | ว <b>ิจัยพฤติกรรมศาสตร์ 🝙 Read</b><br>ช่วงเวลาที่เปิดรับสมัคร 19 กรกฎาคม 2566 08:30 -<br>18 สิงหาคม 2566 16:30 |
|                                                                                   | เข้าสู่ระบบ/สมัครสมาชิก                                                                                                    |                                                                                                    | ×                                                                                                    |
|                                                                                   | ครับ<br>มีหางาน<br>Member Account                                                                                                    | บุคลากร มเ<br>SWU Account                                                                           | สว                                                                                                    |
| กรณีสมัครสมาชิกแล้ว<br>E-mail และ Password<br>ในการเข้าส่ระบบได้                  | เข้าสู่ระบบ<br>ใช้<br>ป                                                                                                    | เข้าสู่ระบบ<br>ัครสมาชิก                                                                            | บุคลากร มศว สามารถใช้ Buasri<br>และ Password ในการเข้าสู่ระบง                                                  |
| 80.071                                                                            |                                                                                                    | ลงหระบัฒน SWU RECRUITMENT SYSTEM                                                                    |                                                                                                    |
| หางาน<br>มล<br>Enter Email<br>assword<br>Enter Password<br>8860 วรยุตัวเลขตามมาาพ | JoinUs                                                                                                    | Addimed Gas Qast variage *                                                                          | บุคลากร มศา<br>Buasri ID<br>Enter Buasri ID<br>Password<br>Enter Password<br>เข้าสู่วะยน                       |
| ອັດອູ່ຈະບບ ຄືວາໂອິນການ                                                            |                                                                                                    | Dierre detendebendebinnenseinen<br>Dierre denselsendebinnenseinen<br>Ofterne denselsendegengeligten | L                                                                                                    |